# Alcate

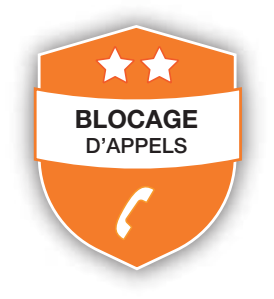

Manuel d'utilisation du blocage d'appel évolué

Ce téléphone est doté de la fonction blocage d'appel\*. Cette fonction vous permet de filtrer les appels entrants et de ne laisser sonner que certains numéros, afin d'éviter tout appel intempestif.

Lors de la première prise en main de votre téléphone, cette fonction est désactivée par défaut mais vous pouvez l'activer en suivant les étapes expliquées dans les paragraphes suivants.

\*Sous réserve d'abonnement et de disponibilité technique du service "présentation du numéro" auprès de l'opérateur de ligne fixe.

## PRESENTATION DE LA FONCTION BLOCAGE D'APPEL

| Paramètres | Explications                                                                                                    |  |
|------------|----------------------------------------------------------------------------------------------------|--|
| OFF        | La fonction blocage d'appel (des numéros entrants publics) est désactivée. Ceci est le mode par défaut de votre appareil.                                                                                                    |  |
| ON         | La fonction blocage d'appel est activée en mode manuel.<br>Les numéros préalablement enregistrés dans votre liste<br>noire ne feront pas sonner votre téléphone. Les numéros<br>peuvent être ajoutés manuellement à la liste noire avant<br>ou après un appel (pour plus d'informations,<br>voir partie 1).                                                                                                    |  |
| CONTACTS   | Dans ce premier mode automatique, seuls les numéros<br>provenant de votre répertoire font sonner votre appareil.<br>Les autres sont bloqués automatiquement et ne produiront<br>aucun son. Si ce mode est activé, la mention Contacts OK<br>restera affiché sur l'écran, sauf dans le cas d'appels en<br>absence ou des messages non lus (pour plus d'informations,<br>voir partie 2.1).                                |  |
| VIPS       | Dans ce second mode automatique, seuls les contacts<br>préalablement enregistrés en tant que VIP dans votre<br>répertoire font sonner votre appareil. Les autres seront<br>bloqués automatiquement et ne produiront aucun son.<br>Si ce mode est activé, la mention VIP OK restera affichée<br>sur l'écran, sauf dans le cas d'appels en absence ou de<br>messages non lus (pour plus d'informations, voir partie 2.2). |  |
| ANONYME    | Cette option supplémentaire vous permet de bloquer les<br>appels n'affichant pas de numéros (par exemple, appels<br>privés ou appels internationaux) et peut être activée/<br>désactivée indépendamment des quatre modes<br>précédents (pour plus d'informations, voir partie 3).                                                                                                    |  |

#### Mode manuel 1.

Le mode manuel est l'option la plus simple lors de votre première prise en main de l'appareil. Lorsque vous choisissez l'option ON, tous les numéros préalablement enregistrés dans votre liste noire seront bloqués. Vous pouvez ajouter/retirer des numéros de cette liste à tout moment.

#### Comment bloquer un appel entrant

Lors d'un appel entrant et avant de décrocher, appuyez sur 🗸 Cela met fin à l'appel et vous donne l'opportunité d'enregistrer le numéro dans la liste noire en un clic.

Puis, pour confirmer le blocage du numéro, sur OK

IMPORTANT : si vous ne confirmez pas le blocage, le numéro de l'appelant ne sera pas ajouté à la liste noire et son prochain appel ne sera pas bloqué.

1.1. Activer le mode manuel

| MENU BLOC. APPEL | PROG. BLOC. | DESACTIVER  |
|------------------|-------------|-------------|
|                  |             | ACTIVER *   |
|                  |             | VIP OK      |
|                  |             | CONTACTS OK |

Appuyez sur <  $\frac{DK}{MENU}$  >, puis sur < A > ou <  $\nabla$  > jusqu'à afficher **BLOC. APPEL.** 

Appuyez sur <  $_{MENU}^{OK}$  >, puis sur <  $\triangle$  > ou <  $\bigtriangledown$  > jusqu'à afficher **PROG. BLOC.** 

Appuyez sur <  $\frac{DK}{MENU}$  >, puis sur <  $\triangle$  > ou <  $\nabla$  > pour sélectionner **ACTIVER.** 

OU BIEN

Lorsque votre appareil est en veille, appuyez sur le bouton 🚺 pour accéder directement au sous menu **PROG. BLOC.** 

Une fois ce mode activé, le symbole 🚺 restera affiché sur l'écran.

1.2. Ajouter un numéro à la liste noire

A partir du téléphone en veille,

- 1. Appuyez sur  $\langle \mathbf{O} \rangle$ , pour afficher **PROG. BLOC.**, ou : Appuyez sur  $\langle \mathsf{MENU} \rangle$  puis sur  $\langle \mathbf{\Delta} \rangle$  ou  $\langle \mathbf{\nabla} \rangle$  jusqu'à voir **BLOC. APPEL**, puis appuyez sur  $\langle \mathsf{MENU} \rangle$  pour afficher PROG. BLOC.
- 2. Appuyez sur  $\langle \mathbf{A} \rangle$  ou  $\langle \mathbf{\nabla} \rangle$  pour afficher **NUM. BLOQ.**
- Appuyez sur  $< M_{MENU}^{OK} >$ , puis sur  $< \Delta >$  ou  $< \nabla >$  jusqu'à pouvoir sélectionner **AJOUTER.** Entrez le numéro qui doit être bloqué puis appuyez sur  $< M_{MENU}^{OK} >$  pour l'enregistrer.

REMARQUE: Il existe deux autres méthodes pour enregistrer un numéro dans la liste noire :

- 1. Depuis la liste des appels entrants Appuyez sur <  $M_{MENU}^{K}$  >, puis sur < A > ou <  $\nabla$  > pour afficher JOURNAL.
- Appuyez sur  $< \frac{DK}{MENU} >$ , puis sur  $< \mathbf{A} > ou < \mathbf{\nabla} >$  pour sélectionner un numéro. Appuyez sur  $< \frac{DK}{MENU} >$ , puis sur  $< \mathbf{A} > ou < \mathbf{\nabla} >$  pour
- afficher AJOUT BLIST.
- Appuyez sur <  $\frac{DK}{MENU}$  > pour vérifier le numéro, puis sur <  $\frac{DK}{MENU}$  > pour l'enregistrer dans la liste noire.
- 2. Depuis la liste des appels sortants Appuyez sur <  $\nabla$  >, puis sur <  $\triangle$  > ou <  $\nabla$  > pour sélectionner
- une entrée dans la liste BIS. Appuyez sur  $< \frac{DK}{MENU} >$ , puis sur  $< \mathbf{A} >$  ou  $< \mathbf{\nabla} >$  pour afficher AJOUT BLIST. Appuyez sur  $< \frac{DK}{MENU} >$  pour vérifier le numéro, puis sur  $< \frac{DK}{MENU} >$
- pour l'enregistrer dans la liste noire.

### 1.3. Modifier un numéro dans la liste noire

A partir du téléphone en veille,

- 1. Répétez les étapes 1 et 2 de la partie 1.2.
- Appuyez sur  $< MK_{MENU} >$ , puis sur  $< \Delta >$  ou  $< \nabla >$  et sélectionnez **MODIFIER.** Appuyez sur  $< \Delta >$  ou  $< \nabla >$  jusqu'à voir le numéro souhaité, puis appuyez sur  $< MK_{MENU} >$  afin de le modifier et sur  $< \frac{DK}{MENU} >$  pour enregistrer vos modifications.t

#### 1.4. Supprimer un numéro de la liste noire

1.4.1. Supprimer un numéro de la liste noire

A partir du téléphone en veille,

1. Répétez les étapes 1 et 2 de la partie 1.2.

- Appuyez sur < <sup>DK</sup><sub>MENU</sub> >, puis sur < ▲ > ou < ▼> pour afficher SUPPRIMER, appuyez sur < ▲ > ou < ▼> jusqu'à sélectionner le numéro souhaité, puis appuyez sur < <sup>DK</sup><sub>MENU</sub> >. CONFIRM? apparait sur l'écran. Appuyez sur < <sup>DK</sup><sub>MENU</sub> > pour confirmer.
- 1.4.2. Supprimer tous les numéros de la liste noire
  - A partir du téléphone en veille,
- 1. Répétez les étapes 1 et 2 de la partie 1.2
- Appuyez sur < <sup>OK</sup><sub>MENU</sub> >, puis sur < ▲ > ou < ▼ > pour afficher SUPPRIM.TOUT. Appuyez sur < <sup>OK</sup><sub>MENU</sub> >. CONFIRM? apparait sur l'écran. Appuyez sur < <sup>OK</sup><sub>MENU</sub> > pour confirmer.

# 2. Mode automatique

#### 2.1. Bloquer tous les appels sauf les VIP

Dans ce mode automatique plus restrictif, seuls les appels provenant de numéros pré-enregistrés comme VIP dans votre répertoire feront sonner votre téléphone.

| MENU BLOC. APPEL PROG. BLOC. | DESACTIVER  |
|------------------------------|-------------|
| - · · ·                      | ACTIVER     |
|                              | VIP OK *    |
|                              | CONTACTS OK |

Appuyez sur <  $\frac{DK}{MENU}$  >, puis sur <  $\mathbf{A}$  > ou <  $\mathbf{\nabla}$  > jusqu'à afficher **BLOC. APPEL.** 

Appuyez sur <  $^{\rm DK}_{\rm MENU}$  >, puis sur < m A > ou <  $m ar{
abla}$  > jusqu'à afficher PROG. BLOC.

Appuyez sur <  $_{MENU}^{OK}$  >, puis sur < A > ou <  $\nabla$  > pour sélectionner VIP OK.

# 2.2. Bloquer tous les appels sauf les contacts

Dans ce mode automatique plus large, seuls les appels provenant de numéros pré-enregistrés dans votre répertoire (y compris les VIP) feront sonner votre téléphone.

| MENU | BLOC. APPEL | PROG. BLOC. | DESACTIVER  |
|------|-------------|-------------|-------------|
| •    |             | •           | ACTIVER     |
|      |             |             | VIP OK      |
|      |             |             | CONTACTS OK |

Appuyez sur <  $_{MENU}^{OK}$  >, puis sur <  $\triangle$  > ou <  $\bigtriangledown$  > jusqu'à afficher **BLOC. APPEL.** 

Appuyez sur <  $^{
m DK}_{_{
m MENU}}$  >, puis sur <  $oldsymbol{A}$  > ou <  $oldsymbol{
abla}$  > jusqu'à afficher PROG. BLOC.

Appuyez sur <  $\frac{ extsf{DK}}{ extsf{MENU}}$  >, puis sur <  $oldsymbol{A}$  > ou <  $oldsymbol{
abla}$  > pour sélectionner CONTACTS OK.

#### Mode anonyme 3.

Cette option supplémentaire vous permet de bloquer les appels dont les numéros ne s'affichent pas sur votre téléphone. Vous pouvez l'activer ou la désactiver indépendamment des modes de blocage d'appel évoqués précédemment.

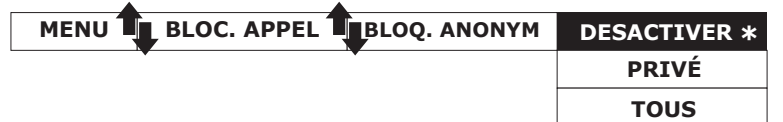

Appuyez sur  $< \frac{DK}{MENU} >$ , puis sur  $< \Delta >$  ou  $< \nabla >$  jusqu'à afficher **BLOC. APPEL.** 

Appuyez sur <  $\frac{DK}{MENU}$  >, puis sur <  $\mathbf{A}$  > ou <  $\mathbf{\nabla}$  > jusqu'à afficher BLOQ. ANONYM.

Appuyez sur <  $_{MENU}^{OK}$  >, puis sur <  $\triangle$  > ou <  $\nabla$  > pour sélectionner l'un des modes.

# 3.1. Bloquer les numéros privés

Ce mode vous permet de bloquer les appels dont les numéros ont été délibérément rendus privés par leur détenteur.

A partir du téléphone en veille,

- Appuyez sur < 🚺 > pour accéder directement ou sous-menu 1.
- **PROG. BLOC.**, ou Appuyez sur  $< \mathbf{\Psi} > pour acceder directement ou sous-menu$ **PROG. BLOC.**, ou $Appuyez sur <math>< \stackrel{\text{DK}}{\underset{\text{MENU}}{}} > puis sur <math>< \mathbf{\Delta} > or < \mathbf{\nabla} > jusqu'à afficher$  **BLOC. APPEL.** Appuyez sur  $< \stackrel{\text{DK}}{\underset{\text{MENU}}{}} > pour afficher$ **PROG. BLOC.**
- 2. Appuyez sur <  $\Delta$  > ou <  $\nabla$  > jusqu'à afficher **BLOQ. ANONYM.**
- Appuyez sur < <sup>DK</sup><sub>MENU</sub> >, puis sur < ▲ > ou < ▼ > jusqu'à sélectionner PRIVÉ. Appuyez sur < <sup>DK</sup><sub>MENU</sub> > pour confirmer votre choix.

4. **7** restera affiché dans le coin inférieur gauche de votre écran.

#### 3.2. Bloquer tous les numéros anonymes

Ce mode vous permet de bloquer tous les numéros qui ne s'affichent pas sur votre écran, depuis les numéros privés jusqu'aux appels internationaux et numéros provenant de téléphones publics.

A partir du téléphone en veille,

- 1. Répétez les étapes 1 et 2 de la section 3.1.
- Appuyez sur <  $_{MENU}^{OK}$  >, puis sur < A > ou <  $\nabla$  > jusqu'à 2. sélectionner TOUS. Appuyez sur < OK > pour confirmer votre choix.
- 🗸 restera affiché dans le coin inférieur gauche de votre écran. 3.

### 3.3. Désactiver le blocage des numéros anonymes

A partir du téléphone en veille,

- 1. Répétez les étapes 1 et 2 de la section 3.1.
- Appuyez sur <  $_{MENU}^{DK}$  >, puis sur <  $\Delta$  > ou <  $\nabla$  > jusqu'à sélectionner **DESACTIVER.** Appuyez sur <  $_{MENU}^{DK}$  > pour 2. confirmer votre choix.
- 3. V disparaitra de votre écran si le blocage des appels réguliers (voir 1. et 2.) est également désactivé.

XL585/XL595B/F685 A/W No.:10002256 Rev.2